# **Template:FMB CAN line connection**

Easy steps to connect FMB1YX CAN line to the vehicle directly and following contactless CAN connectors:

- <u>SIMPLE-CAN</u>
- <u>MINI-CAN</u>

# Contents

- <u>1 Installing FMB1YX device</u>
  - <u>1.1 Tools needed for installation</u>
  - <u>1.2 Installation steps</u>
  - 1.3 Installing FMB1YX + SIMPLE-CAN / MINI-CAN
    - <u>1.3.1 Tools needed for installation</u>
    - <u>1.3.2 Installation steps</u>
- <u>2 FMB1YX Configuration</u>
  - 2.1 FMB1YX program number selection
    - <u>2.1.1 Entering via SMS command</u>
    - <u>2.1.2 Entering via Teltonika Configurator</u>
  - 2.2 FMB1YX CAN Adapter parameters configuration
    - <u>2.2.1 Teltonika Configurator</u>
      - 2.2.1.1 Send data with 0, if ignition is off
    - 2.2.2 SMS Configuration
      - 2.2.2.1 SMS/GPRS Commands

# **Installing FMB1YX device**

### Tools needed for installation

- Wiring scheme by CAN adapter and "Supported vehicle list":
  - <u>LV-CAN200</u>
  - <u>ALL-CAN300</u>

**Note:** to get current wiring scheme or if on the "*Supported vehicle list*" you do not find your vehicle, please contact Teltonika Sales Representative and provide information about **vehicle manufacturer**, **model** and **year**.

- FMB1YX device
- Pliers
- Quick splice connectors (If vehicle CAN bus wires are very thin CAN adapter wires should be connected directly)
- Plastic pry tool
- Zip ties

### **Installation steps**

- 1. Be ready with a vehicle **connection scheme** that you have received from a Teltonika Sales Representative.
- 2. **Check the scheme** for the current vehicle connection. Look for connectors matching **PINs numbers** and colors (can be different) according to connection scheme.
- 3. Connect FMB1YX CAN wires (CAN L, CAN H) as specified in connection scheme.

► Do not swap CAN L and CAN H lines. Not all FMB1YX wires may be used in vehicle.

4. Connect FMB1YX **positive** and **ground** wires to the vehicle power supply lines.

➤ Do not swap power supply lines. Make sure that voltage does not exceed 30V.

- 5. Switch vehicle **ignition to ACC** position. FMB1YX **CAN status LED** on the side should start **blinking**.
- 6. Configure FMB1YX to read CAN bus data or control vehicle by setting its **program number** <u>CAN Adapter configuration</u>

×

When FMB1YX device turns on sleep mode, CAN chip is turned off till device turns off sleep mode.

## Installing FMB1YX + SIMPLE-CAN / MINI-CAN

### **Tools needed for installation**

- Connection scheme by CAN adapter:
  - <u>LV-CAN200</u>
  - <u>ALL-CAN300</u>

**Note:** if on the "*Supported vehicle list*" you do not find your vehicle, please contact Teltonika Sales Representative and provide information about **vehicle manufacturer**, **model** and **year**.

- <u>SIMPLE-CAN</u> / <u>MINI-CAN</u> (Used for contactless connection. If **two CAN lines** need to be connected, **two SIMPLE-CAN's** / **MINI-CAN's** must be used.)
- FMB1YX device
- Pliers
- Quick splice connectors (If vehicle CAN bus wires are very thin CAN adapter wires should be

connected directly)

- Plastic pry tool
- Zip ties

### **Installation steps**

1. Connect the appropriate CAN bus pair of wires between FMB1YX and  $\underline{SIMPLE-CAN}$  /  $\underline{MINI-CAN}$  :

If **CAN1 line** need to be connected as specified in connection scheme:

- 1. Connect FMB1YX CAN1 L to CAN L of <u>SIMPLE-CAN</u> / <u>MINI-CAN</u>.
- 2. Connect FMB1YX CAN1 H to CAN H of <u>SIMPLE-CAN</u> / <u>MINI-CAN</u>.

If **CAN2 line** need to be connected as specified in the connection scheme:

- 1. Connect FMB1YX CAN2 L to CAN L of <u>SIMPLE-CAN</u> / <u>MINI-CAN</u>.
- 2. Connect FMB1YX CAN2 H to CAN H of <u>SIMPLE-CAN</u> / <u>MINI-CAN</u>.

► Do not swap CAN L and CAN H lines. Not all CAN adapter wires may be used in vehicle.

2. Fasten <u>SIMPLE-CAN</u> / <u>MINI-CAN</u> between vehicle CAN bus wires according to the connection scheme. It doeasn't matter which wire is on which side.

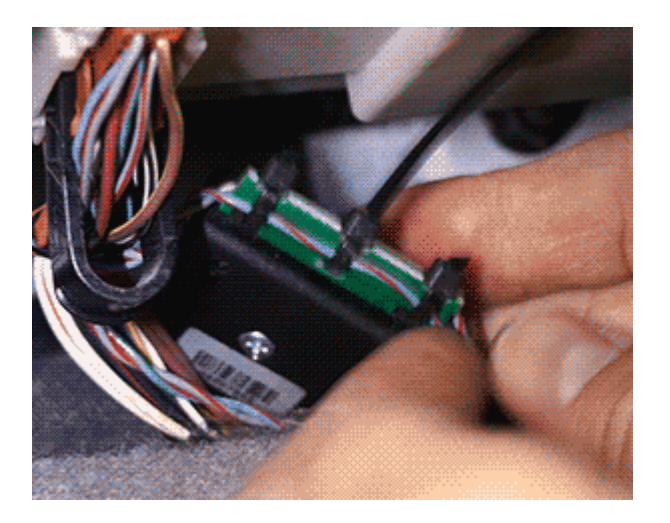

3. Connect FMB1YX **positive** and **ground** wires to the vehicle power supply lines or near FMB1YX power wires.

► Do not swap power supply lines. Make sure that voltage does not exceed 30V.

- 4. Switch vehicle **ignition to ACC** position.
- 5. <u>SIMPLE-CAN</u> / <u>MINI-CAN</u> **LED will shine continously** so device awaits for **calibration**.

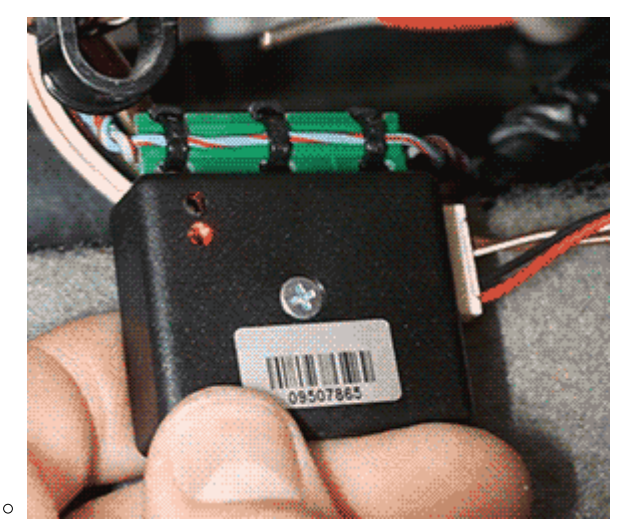

**Press the switch shortly** and wait for the LED to start blinking **every one second**.

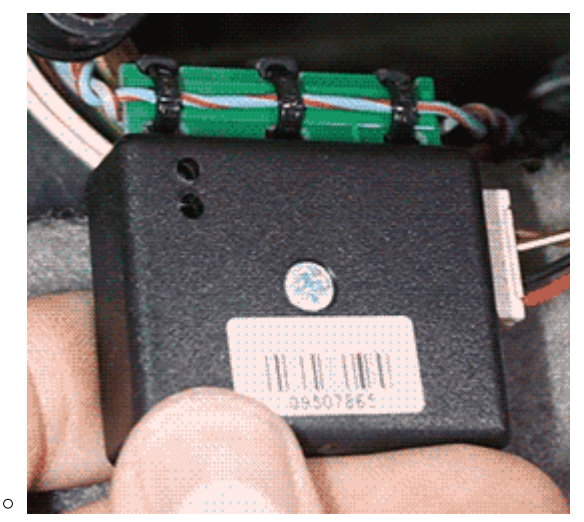

Automatic calibration process takes up to 10 seconds depending on the vehicle model. Device is calibrated properly then the LED is blinking **every 2 seconds**.

If after calibration process LED shines continuously, it means that device is not ★ calibrated yet, CAN-BUS transmission has failed or ignition during calibration was not ON.

6. Configure FMB1YX to read CAN bus data by setting its **program number** - <u>CAN Adapter</u> <u>configuration</u>

# **FMB1YX Configuration**

## FMB1YX program number selection

FMB1YX must be set to program number which depends on the vehicle model. **Needed program number is always written on CAN Adapter mounting scheme.** In order to be able to enter program number in adapter **Software date of CAN adapter must be newer than connection scheme date**. CAN adapter Software date can be checked:

- Via <u>Teltonika Configurator→Status→CAN Adapter</u>
- Via SMS command <u>lvcangetinfo</u>

### **Entering via SMS command**

Required conditions:

• FMB1YX properly connected to vehicle

FMB1YX program number can be set remotely, using SMS command. Send following **SMS command** to FMB1YX device:

- If you have set SMS login and password: login pass lvcansetprog X
- If SMS login and password are not set leave two spaces before command: lvcansetprog X

Command example: lvcansetprog 11434 SMS response: LVCAN ProgNum: 11434

If during SMS command FMB1YX was in following Sleep mode:

- <u>GPS Sleep</u> Program No. will be set immediately.
- <u>Deep Sleep</u> Program No. will be set after device wake up.
- <u>Online Deep Sleep</u> Program No. will be set immediately.
- <u>Ultra Deep Sleep</u> Program No. will be set after device wake up.

### Entering via Teltonika Configurator

Required conditions:

• FMB1YX properly connected to vehicle

FMB1YX program number can be set via Teltonika Configurator  $\rightarrow$  (1) CAN Adapter  $\rightarrow$  (2) **Program Number**. When program number is entered press (3) Save to device button that saves the entered program number into FMB1YX.

×

# FMB1YX CAN Adapter parameters configuration

### **Teltonika Configurator**

CAN Adapter configuration can be performed using <u>Teltonika Configurator</u> via **Micro-USB cable** or **Blue-tooth connection** when CAN Adapter is connected to the vehicle.

When FMB1YX is connected to the CAN Adapter, user can see all information that is received from the vehicle in <u>Teltonika Configurator</u>  $\rightarrow$  **Status**  $\rightarrow$  **CAN Adapter** tab or <u>Teltonika Configurator</u>  $\rightarrow$  **CAN Adapter** section. In **Status**  $\rightarrow$  **CAN Adapter** tab you can see information about CAN adapter and its readable parameters. In **CAN Adapter** section you can configure CAN Adapter and see incoming CAN bus data highlighted by **green** background color. Incoming data in both sections is automatically refreshed every 5 seconds. CAN bus data which should be readable from your vehicle is provided in "CAN Adapter supported vehicles list", which you can get from Teltonika Sales Representative.

The CAN Adapter I/O element can be configured like any other I/O element in <u>Teltonika</u> <u>Configurator</u>. All information about I/O element parameters description is in section <u>I/O settings</u>.

×

When using offline configuration method user can select which CAN data (according to vehicle) will be sent directly to the server without connection to adapter.

#### Send data with 0, if ignition is off

Depending on CAN Adapter I/O parameters and ignition status, FMB1YX can send locked (last known) CAN Adapter I/O and active (real time) parameters values or reset values to 0. When ignition is off, CAN Adapter I/O parameters values sent to server are:

| CAN Adapter I/O element       | Status |
|-------------------------------|--------|
| Vehicle Speed                 | reset  |
| Accelerator pedal position    | reset  |
| Total fuel used               | lock   |
| Fuel level (liters)           | lock   |
| Engine RPM                    | reset  |
| Total mileage                 | lock   |
| Fuel level (%)                | lock   |
| Program number                | lock   |
| Module ID                     | lock   |
| Engine Work Time              | lock   |
| Engine Work Time<br>(counted) | lock   |
| Total Mileage (counted)       | lock   |
| Fuel Consumed (counted)       | lock   |
| Fuel Rate                     | reset  |
| Program number                | lock   |
| AdBlue Level (%)              | lock   |

| AdBlue Level (liters)                                                                                                    | lock                                                                                                    |
|----------------------------------------------------------------------------------------------------|----------------------------------------------------------------------------------------------------|
| Engine Load                                                                                                    | reset                                                                                                    |
| Engine Temperature                                                                                                    | active                                                                                                   |
| Axle 1 Load                                                                                                    | lock                                                                                                    |
| Axle 2 Load                                                                                                    | lock                                                                                                    |
| Axle 3 Load                                                                                                    | lock                                                                                                    |
| Axle 4 Load                                                                                                    | lock                                                                                                    |
| Axle 5 Load                                                                                                    | lock                                                                                                    |
| Control State Flags                                                                                                    | active                                                                                                   |
| Agricultural Machinery<br>Flags                                                                                                    | active                                                                                                   |
| Harvesting Time                                                                                                    | lock                                                                                                    |
| Area of Harvest                                                                                                    | reset                                                                                                    |
| Mowing Efficiency                                                                                                    | active                                                                                                   |
| Grain Mown Volume                                                                                                    | active                                                                                                   |
| Grain Moisture                                                                                                    | active                                                                                                   |
| Harvesting Drum RPM                                                                                                    | reset                                                                                                    |
| Gap Under Harvesting Drum                                                                                                    | active                                                                                                   |
| Security State Flags                                                                                                    | active                                                                                                   |
| Tachograph Total Vehicle                                                                                                    | lock                                                                                                    |
| Distance                                                                                                    |                                                                                                    |
| Distance<br>Trip Distance                                                                                                    | reset                                                                                                    |
| Distance<br>Trip Distance<br>Tachograph Vehicle Speed                                                                                                    | reset<br>reset                                                                                           |
| Distance<br>Trip Distance<br>Tachograph Vehicle Speed<br>Tachograph Driver Card<br>Presence                                                                                                    | reset<br>reset<br>active                                                                                 |
| Distance<br>Trip Distance<br>Tachograph Vehicle Speed<br>Tachograph Driver Card<br>Presence<br>Driver1 States                                                                                                    | reset<br>reset<br>active<br>active                                                                       |
| Distance<br>Trip Distance<br>Tachograph Vehicle Speed<br>Tachograph Driver Card<br>Presence<br>Driver1 States<br>Driver2 States                                                                                                    | reset<br>reset<br>active<br>active<br>active                                                             |
| Distance<br>Trip Distance<br>Tachograph Vehicle Speed<br>Tachograph Driver Card<br>Presence<br>Driver1 States<br>Driver2 States<br>Driver1 Continuous Driving<br>Time                                                                                                    | reset<br>reset<br>active<br>active<br>active<br>active                                                   |
| Distance<br>Trip Distance<br>Tachograph Vehicle Speed<br>Tachograph Driver Card<br>Presence<br>Driver1 States<br>Driver2 States<br>Driver1 Continuous Driving<br>Time<br>Driver2 Continuous Driving<br>Time                                                                                                    | reset<br>reset<br>active<br>active<br>active<br>active<br>active                                         |
| Trip Distance<br>Trip Distance<br>Tachograph Vehicle Speed<br>Tachograph Driver Card<br>Presence<br>Driver1 States<br>Driver2 States<br>Driver1 Continuous Driving<br>Time<br>Driver2 Continuous Driving<br>Time<br>Driver1 Cumulative Break<br>Time                                                                                                    | reset<br>reset<br>active<br>active<br>active<br>active<br>active                                         |
| Trip Distance<br>Trip Distance<br>Tachograph Vehicle Speed<br>Tachograph Driver Card<br>Presence<br>Driver1 States<br>Driver2 States<br>Driver1 Continuous Driving<br>Time<br>Driver2 Continuous Driving<br>Time<br>Driver1 Cumulative Break<br>Time<br>Driver2 Cumulative Break<br>Time                                                                                | reset<br>reset<br>active<br>active<br>active<br>active<br>active<br>active                               |
| Trip Distance<br>Trip Distance<br>Tachograph Vehicle Speed<br>Tachograph Driver Card<br>Presence<br>Driver1 States<br>Driver2 States<br>Driver1 Continuous Driving<br>Time<br>Driver2 Continuous Driving<br>Time<br>Driver1 Cumulative Break<br>Time<br>Driver2 Cumulative Break<br>Time<br>Driver1 Selected Activity<br>Duration                                       | reset<br>reset<br>active<br>active<br>active<br>active<br>active<br>active<br>active                     |
| Trip Distance<br>Trip Distance<br>Tachograph Vehicle Speed<br>Tachograph Driver Card<br>Presence<br>Driver1 States<br>Driver2 States<br>Driver1 Continuous Driving<br>Time<br>Driver2 Continuous Driving<br>Time<br>Driver1 Cumulative Break<br>Time<br>Driver2 Cumulative Break<br>Time<br>Driver2 Selected Activity<br>Duration                                       | reset<br>reset<br>active<br>active<br>active<br>active<br>active<br>active<br>active<br>active           |
| Trip Distance<br>Trip Distance<br>Tachograph Vehicle Speed<br>Tachograph Driver Card<br>Presence<br>Driver1 States<br>Driver2 States<br>Driver1 Continuous Driving<br>Time<br>Driver2 Continuous Driving<br>Time<br>Driver1 Cumulative Break<br>Time<br>Driver2 Cumulative Break<br>Time<br>Driver2 Selected Activity<br>Duration<br>Driver1 Cumulative Driving<br>Time | reset<br>reset<br>active<br>active<br>active<br>active<br>active<br>active<br>active<br>active<br>active |

All FMB1YX IO elements can be configured remotely via SMS commands.

#### **SMS/GPRS Commands**

FMB1YX have several dedicated SMS/GPRS commands. SMS command structure:

<SMS login><space><SMS password><space><command><space><value>

SMS command <u>lvcangetinfo</u> example:

- If you have set SMS login and password: login pass lvcangetinfo
- If SMS login and password are not set leave two spaces before command: aclvcangetinfo

GPRS commands require Codec 12 protocol.

For more SMS commands please see SMS/GPRS command list

| COMMAND                | DESCRIPTION                                                                                                    | RESPONSE |
|------------------------|----------------------------------------------------------------------------------------------------|----------|
| lvcansetprog #         | Set program number to CAN Adapter that is connected to FMB1YX.<br># - three digit number that identity vehicle.                                                   | Yes      |
| lvcansimpletacho<br>#  | Add or remove simpletacho start byte.<br># - 0 or 1 (0 - don't add start byte, 1 - add start<br>byte).                                                            | No       |
| lvcangetprog           | Get program number from CAN Adapter that is connected to FMB1YX.                                                                                                  | Yes      |
| <u>lvcangetinfo</u>    | Get information about connected CAN Adapter                                                                                                    | Yes      |
| <u>lvcanclear #</u>    | Clear Total Mileage (counted), Engine Work Time<br>(counted), Fuel Consumed (counted) parameters<br>values.<br># - parameter (0 - Engine work time (counted), 1 - | Yes      |
|                        | Fuel Consumed (counted), 2 – Vehicle Mileage (counted)).                                                                                                    |          |
| allcanmode             | Turn on ALL-CAN300 mode.                                                                                                    | Yes      |
| lvcanmode              | Turn on LV-CAN200 mode.                                                                                                    | Yes      |
| <u>lvcanfaultcodes</u> | Read DTC fault codes                                                                                                    | Yes      |